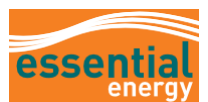

# How to Cancel an Unpaid or Incomplete Invoice

| Who might use this guide?                 | Suppliers wishing to cancel an invoice via the Supplier Portal                                                                                                    |  |  |
|-------------------------------------------|----------------------------------------------------------------------------------------------------|--|--|
| What is this guide about?                 | This guide provides information to assist you in cancelling and unpaid or<br>incomplete invoice, where the invoice has been created and submitted<br>via the Supplier Portal. This guide does not apply where invoices are<br>created and submitted outside of the Oracle system. |  |  |
| What related documents should I refer to? | How to Create and Manage Invoices against Purchase Orders                                                                                                    |  |  |

### **Overview**

#### What is an Unpaid Invoice?

An **Unpaid** invoice is one which has been submitted to Essential Energy but has not had a payment linked to it. It may have been created and submitted in error.

#### What is an Incomplete Invoice?

An **Incomplete** invoice is one which has been created via the Supplier Portal but has not been submitted. It may have been created in error.

Notes:

- Use **Cancel Invoice** option where there are lines appearing against the invoice and the invoice number does not need to be reused.
- Use **Delete Invoice** option where there are no lines against the invoice and the invoice number needs to be reused.
- Some fields are Mandatory and are indicated by \*\*

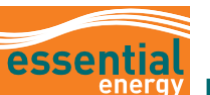

## System Steps of Cancelling an Unpaid or Incomplete Invoice

| Step | Action                                                                                                    |                                                                                                    |                                                                                                    |                                                          |      |  |
|------|----------------------------------------------------------------------------------------------------|----------------------------------------------------------------------------------------------------|----------------------------------------------------------------------------------------------------|----------------------------------------------------------|------|--|
|      | Login to the system.                                                                                                    |                                                                                                    |                                                                                                    |                                                          |      |  |
| 1    | Navigate to the Supplier Portal tab.                                                                                                    |                                                                                                    |                                                                                                    |                                                          |      |  |
| 2    | Click on the <b>Supplier Portal</b> app.                                                                                                    |                                                                                                    |                                                                                                    |                                                          |      |  |
|      | Good r<br>Me My<br>APPS                                                                                                    | rtal                                                                                                    | tal Procurement                                                                                                    | Tools Ot                                                 | hers |  |
| 3    | From the Supplier Portal H                                                                                                    | Supplier Portal homepage, scroll down the <b>Task</b> list and select <b>View Invoices</b> .                                                                                                    |                                                                                                    |                                                          |      |  |
|      | Orders  Nanage Orders  Manage Schedules Acknowledge Schedules in Spreadsheet  Agreements  Manage Agreements  Channel Programs  Shipments Manage Programs  Shipments Create ASIN Create ASIN Create ASIN Upload ASIN or ASIN View Returns Contracts and Deliverables Manage Contracts Manage Deliverables  Manage Deliverables  Konsigned Inventory Review Consumption Advices Invoices and Payments Create Invoice Create Invoice Create I | Requiring Attention         4         4         4         93         5         6         6         6         6         6         7         8         7         8         93         93         93         93         94         93         94         94         95         94         95         96         96         97         98         98         98         99         90         90         90         90         91         92         92         93         94         94         95         96         96         97         96         96         96         97         96         96         96         96     < | Recent Activity<br>Last 30 Days<br>Agreements changed or canceled 3<br>de Fusion system.<br>The system has improved both for you<br>nost recent and common requests for<br>estop shop?<br>Is to them which flow back to Essential<br>and unique to each suppler. | Transaction Reports<br>Last 30 Days<br>No data available | ~    |  |

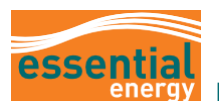

| Step   | Action                                                                                                    |  |  |  |  |
|--------|----------------------------------------------------------------------------------------------------|--|--|--|--|
| 4      | Enter either:                                                                                                    |  |  |  |  |
|        | <ul> <li>the required invoice number in Invoice Number field (**mandatory) and Invoice Status =<br/>Incomplete, OR</li> </ul>                                                                                                    |  |  |  |  |
|        | • the supplier name in <b>Supplier</b> field and <b>Invoice Status</b> = Incomplete                                                                                                    |  |  |  |  |
|        |                                                                                                    |  |  |  |  |
| 5      | essential<br>View Invoices                                                                                                    |  |  |  |  |
| C      | Search     Advanced     Saved Search All Invoices     ** All Invoice Number [     V03102]     Consumption Advice                                                                                                    |  |  |  |  |
| o<br>7 | 4 suppler<br>Paid Status<br>Paid Status                                                                                                    |  |  |  |  |
|        | Purchase Order Payment Number 6 Search Re et O                                                                                                    |  |  |  |  |
| 7      | View v 🕅 🔂 Detach<br>Invoice: Date Type Virgher Supplier Ste Unpaid<br>Number Order Supplier Ste Unpaid Invoice Invoice Payment<br>Amount Status Number Comments                                                                                                    |  |  |  |  |
|        | V031023 3/10/23 Standard EE00010580 Thew & Mccam Pty Ltd Cleveland AUD 27.50 AUD Incom                                                                                                    |  |  |  |  |
|        | Click on the <b>Invoice Number</b> to open it.<br>Note : If the invoice does not contain any line information (as seen above) use the <b>Delete Invoice</b> option at                                                                                                    |  |  |  |  |
|        | step 8                                                                                                    |  |  |  |  |
| 8      | Go to Invoice Actions, select Cancel Invoice                                                                                                    |  |  |  |  |
|        | essential                                                                                                    |  |  |  |  |
|        | Edit Invoice @ [Invoice Actors •] Save Save and Close Submit   Cancel                                                                                                    |  |  |  |  |
|        | Identifying PD     EE000105800     Remit-to Bank Account     Calculate Tax     Chr/Ath X                                                                                                    |  |  |  |  |
|        | Supplier Site Unique Remittance Identifier Unique Remittance Identifier Un |  |  |  |  |
|        | Address Description Description Content of Address Description Address Description Add |  |  |  |  |
|        | Tax Control Amount                                                                                                    |  |  |  |  |
|        | Customer Taxpayer ID 37428185226 Name Essential Energy<br>Address                                                                                                    |  |  |  |  |
|        | Lines<br>Vew ▼ + ¥ 戻 CancelLine                                                                                                    |  |  |  |  |
|        | *Number         Type         Purchase         Consumption         Supplies         Supplies         Rem Description         Ship-to Location         Available<br>Guantity         Quantity         Purchase         Description         Percentication           *Number         *Line         *Schedu         Number         Line         Her         Her                                                                                                    |  |  |  |  |
|        | 1         Freight ▼         AU GST STDF ▼         25:00         freight           Total         25:00         1000000000000000000000000000000000000                                                                                                    |  |  |  |  |
|        | Summary Tax Lines                                                                                                    |  |  |  |  |
|        | Vew V<br>Line *Regime *Tax Name Tax Jurisdiction *Tax Status *Rate Name Percentage Per Unit Amount                                                                                                    |  |  |  |  |
|        | 1 AU GST Au GST Australia AU Standard AU GST STD 10 2.5                                                                                                    |  |  |  |  |
| 9      | Message box will open, click <b>OK</b> to close the message                                                                                                    |  |  |  |  |
|        | A Warning X                                                                                                    |  |  |  |  |
|        | You can't update the invoice number or reuse the number once it's canceled. Do you want to continue and cancel the                                                                                                    |  |  |  |  |
|        | Invoice?                                                                                                    |  |  |  |  |
|        |                                                                                                    |  |  |  |  |
|        |                                                                                                    |  |  |  |  |
|        |                                                                                                    |  |  |  |  |

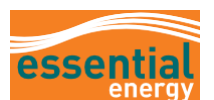

| Step      | Action                                                                                                    |
|-----------|----------------------------------------------------------------------------------------------------|
| 10        | System will cancel invoice, click on Cancel to exit the View Invoice screen                                                                                                    |
|           | essential<br>energy                                                                                                    |
|           | Edit Invoice () Invoice Adions - Save and Close Subgin Cancel                                                                                                    |
|           | Mentifying PD     EE00010580     Remit to Bank Account     V     Number     Vi31023       Supplier     Taxpayer ID     Unique Remittance Identifier     Date     31023     100                                                                                                    |
|           | Suppler Site     Image: Comparison     Unique Remittance Identifiér Check Digit     Thype     Image: Comparison       Address     Comparison     Description     Invoice     Dury Australian Dollar       Suppler Tax Registration Number     Top     Attachments     Stopenethols docx |
|           | Tax Control Amount                                                                                                    |
| 11        | On the View Invoices screen, search for the invoice number again to confirm Cancelled status                                                                                                    |
|           | essențial                                                                                                    |
|           | View Invoices                                                                                                    |
| 12        | A Search                                                                                                    |
|           | Search Results                                                                                                    |
|           | Invoice Date Type Purchase Supplier Site Unpaid Amount Status Number                                                                                                    |
|           | V031023 3/1023 Standard EE00010500 000 AUD Cancel                                                                                                    |
| lf you re | equire further support, please contact suppliers@essentialenergy.com.au                                                                                                    |